En este documento vamos a ver las instrucciones para conectar un repositorio de GitHub con un servidor de webs avanzadas basado en Plesk:

1. Acceso a la funcionalidad en Plesk: Inicia sesión en tu panel de control de Plesk para crear un nuevo repertorio.

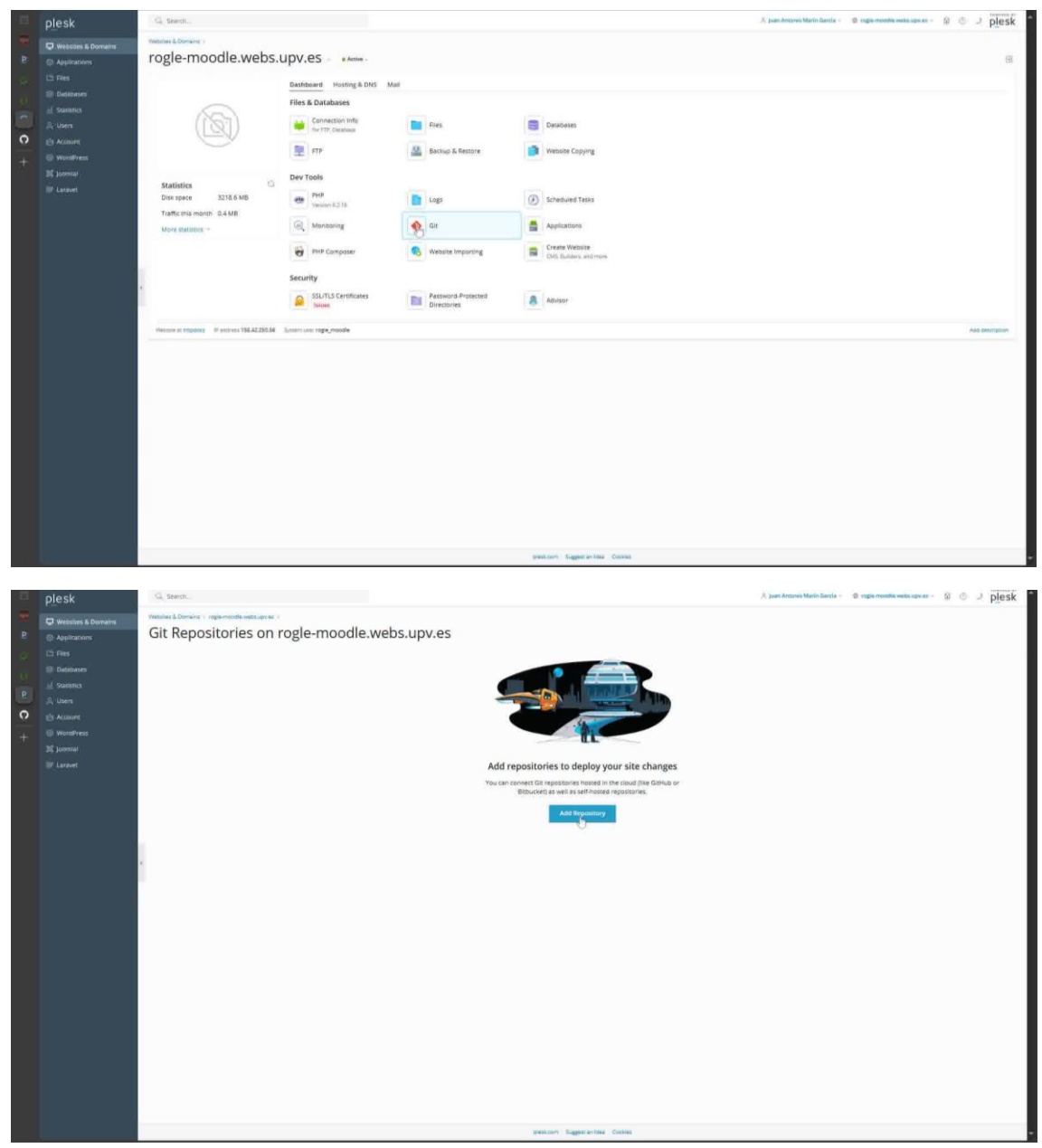

2. **Preparación de la conexión con Git**: Una vez en la sección adecuada, prepara la configuración necesaria para la conexión con Git. En este caso SSH.

| <form></form>  | □ <b>3 a</b> 0 0 <b>b C</b> + | Create repository  Contract of the state of the state of | <page-header><page-header><page-header><text><image/><text><text><text></text></text></text></text></page-header></page-header></page-header> |
|----------------|-------------------------------|----------------------------------------------------------------------------------------------------|----------------------------------------------------------------------------------------------------|
| Civida Caricel | □ <b>P</b> a < ⊃ <b>D C</b> + | <section-header><section-header><section-header><section-header><section-header><section-header><section-header><section-header><section-header><section-header><section-header><section-header><section-header><section-header><section-header></section-header></section-header></section-header></section-header></section-header></section-header></section-header></section-header></section-header></section-header></section-header></section-header></section-header></section-header></section-header>                                                                                                    | <page-header><page-header><page-header><image/><image/><section-header><image/></section-header></page-header></page-header></page-header>    |

3. **Obtención de la dirección del repositorio en GitHub**: Dirígete al repositorio en GitHub que deseas conectar. Copia la dirección del repositorio desde la barra de direcciones, omitiendo el ".com".

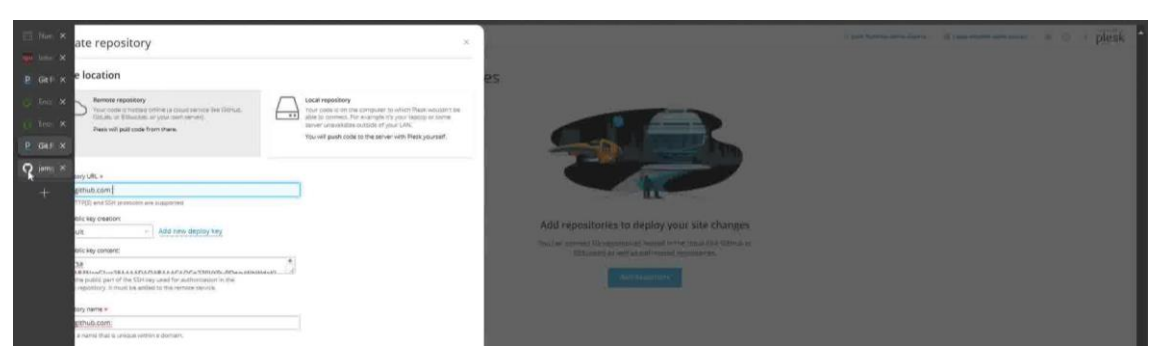

| Escuela  | © ← C © https://e                           | github.com/jamg-upy/CAHOS19                                          |                                          | B A & Q                                     | 🔺 🔋 🖕 с 🗆 с 🖗                             | ∞ <b>0</b> ∞                           |
|----------|---------------------------------------------|----------------------------------------------------------------------|------------------------------------------|---------------------------------------------|-------------------------------------------|----------------------------------------|
|          | Mozila Firefox 💭 UPV Universitat Poli       | Página principal de intraset UPV p Recursos (<br>Página principal de | Científicos 🥝 Google 🧻 Encuestas UPV 📋 o | diigolet 👔 Tableros ( Treflo 🧱 Kumospusce ) | Profile ver GTBib, Gestion total Gemini 💀 | Pagina principal   M > Ctres favorites |
|          | Code 📀 Issues 🍸 Pull reque                  | ests 💿 Actions 🖽 Projects 🗊 🖽 Wiki 🛈                                 | ) Security 🗠 Insights 🛞 Settings         |                                             |                                           |                                        |
| G Inc X  |                                             | CAHOS19 Nulle                                                        |                                          |                                             |                                           |                                        |
| U Teo X  |                                             |                                                                      |                                          |                                             |                                           |                                        |
| O jame X |                                             |                                                                      |                                          | Add file - Code +                           | About                                     |                                        |
| +        |                                             | Constraint and constraint of asymp                                   |                                          | 2770000 Theory on 🕥 179 Commits             |                                           |                                        |
|          |                                             |                                                                      |                                          |                                             |                                           | K                                      |
|          |                                             | in inputtables                                                       |                                          |                                             |                                           |                                        |
|          |                                             | III oldfiles                                                         |                                          |                                             |                                           |                                        |
|          |                                             | in outputtables                                                      |                                          |                                             |                                           |                                        |
|          |                                             | in python                                                            |                                          |                                             |                                           |                                        |
|          |                                             | D ucense                                                             |                                          |                                             |                                           |                                        |
|          |                                             |                                                                      |                                          |                                             | Releases                                  |                                        |
|          |                                             | D porcentaje_covid_CCAA.csv                                          |                                          |                                             |                                           |                                        |
|          |                                             |                                                                      |                                          |                                             | Packages                                  |                                        |
|          |                                             | III README 🗇 CC0-1.0 Scense                                          |                                          |                                             |                                           |                                        |
|          |                                             | CAHOS19                                                              |                                          |                                             | Contributors 2                            |                                        |
|          |                                             | Gestión de CAmas de HOSpital para pacient                            | es COVID-19                              |                                             |                                           |                                        |
|          |                                             | Participants:                                                        |                                          |                                             | Deployments 157                           |                                        |
|          |                                             |                                                                      |                                          |                                             | 🥥 github-pages 🔤 🚈                        |                                        |
|          |                                             |                                                                      |                                          |                                             | + 156 deployments                         | 1                                      |
| Escuela) | (c) ← C (c) https://g<br>debtoralla Firefox | github.com ( <mark>Jamgsupy/CAHOS12)</mark>                          | Cientificos 🙆 Google 🜔 Encuestas UPV 🌓   | dinelat 🕫 Tableros   Trello 🕌 Kumospace     | 🚺 👔 🖬 🤇 🖽 🕼                               | 🖗 d" X<br>Panina orincipal   M         |
|          | CAHOS19                                     |                                                                      |                                          |                                             |                                           | × + • • n e 🚳 i                        |
| p O      | Code 💮 Issues 🝴 Pull reques                 |                                                                      | . Security 🗠 Insights 🏐 Settings         |                                             |                                           |                                        |
| 2        |                                             | CAHOS19 Public                                                       |                                          |                                             |                                           |                                        |
| e C      |                                             |                                                                      |                                          | t Add file + 🗘 Code +                       | About                                     |                                        |
| +        |                                             | Jang-upv Deen equation of a logen                                    |                                          | arreithel veryen 💿 179 Commits              |                                           |                                        |
| 2        |                                             |                                                                      |                                          |                                             | A                                         |                                        |

in outp in pyth

CAHOS19

Participants:

4. **Añadir el repositorio en Plesk**: En la sección de conexión con Git en Plesk, selecciona la opción para añadir un nuevo repositorio.

Contributors 2

Deployments 157

|   | lscuela) 🕼 🔶        | C ( https://g          | ithub.com amg-up | V/CAHOS19         |                      |                |               |            | B               | A 🟠 🛚         | a 🔺            | ¥. •         | g d          | ) <u>¢</u> i | @ %      | · 🥠           | -   | a x             |
|---|---------------------|------------------------|------------------|-------------------|----------------------|----------------|---------------|------------|-----------------|---------------|----------------|--------------|--------------|--------------|----------|---------------|-----|-----------------|
|   | 🛅 deMozilla Firefoi | 💭 UPV Universitat Poli | Página principa  | de 🐺 Intraset UPV | Recursos Científicos | G Google       | Encuestas UPV | 🗋 diigolet | 💶 Tebleros į Tr | elio 🔣 Kumoss | pace   Profile | GTBIB G      | estion total | · Gemini     | 🐑 Página | principal   M | 2.1 | Otros favoritos |
|   |                     | CAHOS19                |                  |                   |                      |                |               |            |                 |               |                |              |              |              |          |               |     | a 🚷 i           |
| B | 🔿 Code 📀            | Issues 🛛 Pull reques   |                  |                   | 🖽 Wiki 🕥 Security    | y 🗠 Insight    | ts 🔘 Settings |            |                 |               |                |              |              |              |          |               |     |                 |
|   |                     | ļ                      | CAHOS19          |                   |                      |                |               |            |                 |               |                |              |              |              |          |               |     |                 |
|   |                     |                        |                  |                   |                      |                |               |            |                 | <> Code       | Abo            | ut           |              |              |          |               |     |                 |
| + |                     |                        |                  |                   |                      |                |               |            |                 | 🕥 179 Commits |                |              |              |              |          |               |     |                 |
|   |                     |                        | III R            |                   | Regi                 | ame readmir to | ceadres.md    |            |                 | 3 уевих адо   | 0              | ahos19.blogs | upusi/cate   | gary/datisb  | oard/    |               |     |                 |

| 13    | Create repository                                                                                                    | × .                                                              |                                                                                                    |  |
|-------|----------------------------------------------------------------------------------------------------|------------------------------------------------------------------|----------------------------------------------------------------------------------------------------|--|
| e     | Code location                                                                                                    | es                                                               |                                                                                                    |  |
| 9 2 P | Provide researching     Australia or your barr in the set     Australia or your barr in the set     Australia or your barr in the set     Australia or your barr in the set     Australia or your barr in the set     Australia or your barr in the set     Australia or your barr in the set     Australia or your barr in the set                                                                                                    | Alem Them anouent an<br>our lacear<br>Lon.<br>de Phelo yourself. |                                                                                                    |  |
| 0     | Reservices U.S. a                                                                                                    |                                                                  |                                                                                                    |  |
| +     | gt@gthub.com                                                                                                    |                                                                  |                                                                                                    |  |
|       | Birm (HTTP(S) and SSH animologic and magnetism                                                                                                    |                                                                  |                                                                                                    |  |
|       | SIH public key creators                                                                                                    | A                                                                | dil repositories to deploy your site changes                                                                                                    |  |
|       | Default - Add new tieping key                                                                                                    |                                                                  | in the second second se |  |
|       | SSH public key consert:                                                                                                    |                                                                  |                                                                                                    |  |
|       | BETTER<br>SAL4 GENERAL COLLEMENT AND A STATE AND A DEVICE TRANSPORT OF THE AND A DEVICE AND A DEVICA AND A DEVICA AND A DEVI | _                                                                | - millingenerit -                                                                                                    |  |
|       | Repository name #                                                                                                    |                                                                  |                                                                                                    |  |
|       | gi@getub.com                                                                                                    |                                                                  |                                                                                                    |  |
|       | Epirecity a manne ittad te uanique verdrain e disensers.                                                                                                    |                                                                  |                                                                                                    |  |
|       | Deployment settings                                                                                                    |                                                                  |                                                                                                    |  |
|       | Deployment mode #<br>Automatic Manual Disabled                                                                                                    |                                                                  |                                                                                                    |  |
|       | Place will be deployed to the possilication size as soon as they are available in the Place exposition.                                                                                                    |                                                                  |                                                                                                    |  |
|       | Server path *                                                                                                    |                                                                  |                                                                                                    |  |
|       | /mp/soca III                                                                                                    |                                                                  |                                                                                                    |  |
|       | Directory on the server ensue thas will be dealinged.                                                                                                    |                                                                  |                                                                                                    |  |
|       | Lindlie additional deployment actions<br>Seerly shall commands to be cure every one upon deployment                                                                                                    | _                                                                |                                                                                                    |  |

5. **Configuración de la dirección del repositorio**: Pega la dirección del repositorio que copiaste anteriormente en el campo correspondiente.

| -             | Create repository ×                                                                                                    | and the second second sec |
|---------------|----------------------------------------------------------------------------------------------------|----------------------------------------------------------------------------------------------------|
|               | Code location                                                                                                    | es.                                                                                                    |
| 0<br>10<br>10 | Ments reporting     Monomer profile a start provide line direct.     Tage can see in the analysis of the start provide line direct.     Tage can see in the analysis of the start provide line direct.     Means and pulse context provide line direct.     Means and pulse context provide line direct.     Means and pulse context provide line direct.     Tage can see in the analysis of pulse line.     Tage can see in the analysis of pulse line.     Tage can see in the analysis of pulse line.     Tage can see in the analysis of pulse line.     Tage can see in the analysis of pulse line.     Tage can see in the analysis of pulse line.     Tage can see in the analysis of pulse line.     Tage can see in the analysis of pulse line.                                                                                                    |                                                                                                    |
| 0             | Repetitory URL +                                                                                                    |                                                                                                    |
| +             | gtj@gthub.comjamg-upv/CAHOS19<br>Eomi+ITTY[5] end SSH presodot en supported                                                                                                    |                                                                                                    |
|               | SSH public key meetion                                                                                                    |                                                                                                    |
|               | Default - Mdd new deploy kwy                                                                                                    | And repositories to neproy your site changes                                                                                                    |
|               | SSH public key conteard:                                                                                                    | Paular prevalst Brooksmaaler herstell in 15 effektie als Brooks en<br>Brooksmaaler als en en en en en en en en en en en en en                                                                                                    |
|               | BACKER     ALARERSHOLLUNGLALAMANIAELAMANAMANIAELAMANIAELAMANIAENAMANIAELAMANIAELAMANIAENAMANIAELAMANIAELAMANIAENAANIAENANIAENAAMANIAENAAMANIAENAANIAENAANIAENAANIAENAANIAENAANIAENAANIAENAANIAENAANIAENAANIAENAANIAENAANIAENAANIAENAANIAENAANIAENAANIAENAANIAENAANIAENAANIAENAANIAENAANIA. | And Appendix A                                                                                                    |
|               | Repository name +                                                                                                    |                                                                                                    |
|               | CAH0519                                                                                                    |                                                                                                    |
|               | Executly a marrie that is unique verbin e domain;                                                                                                    |                                                                                                    |
|               | Deployment settings                                                                                                    |                                                                                                    |
|               | Deployment mode *                                                                                                    |                                                                                                    |
|               | Automatic Manual Disabled                                                                                                    |                                                                                                    |
|               | Plas will be dealuged to the productor tota so more as they are<br>available in the Plesk repository.                                                                                                    |                                                                                                    |
|               | Server path ×                                                                                                    |                                                                                                    |
|               | /mpeocs ib.                                                                                                    |                                                                                                    |
|               | Directory on the server where thes will be depoyed.                                                                                                    |                                                                                                    |
|               | Enable additional deployment actions                                                                                                    |                                                                                                    |
|               | places, aver coustings to be one over time interview or original units                                                                                                    |                                                                                                    |
|               |                                                                                                    |                                                                                                    |

6. **Elección de la configuración**: Selecciona la configuración deseada, como el nombre del repositorio y la ubicación en el servidor.

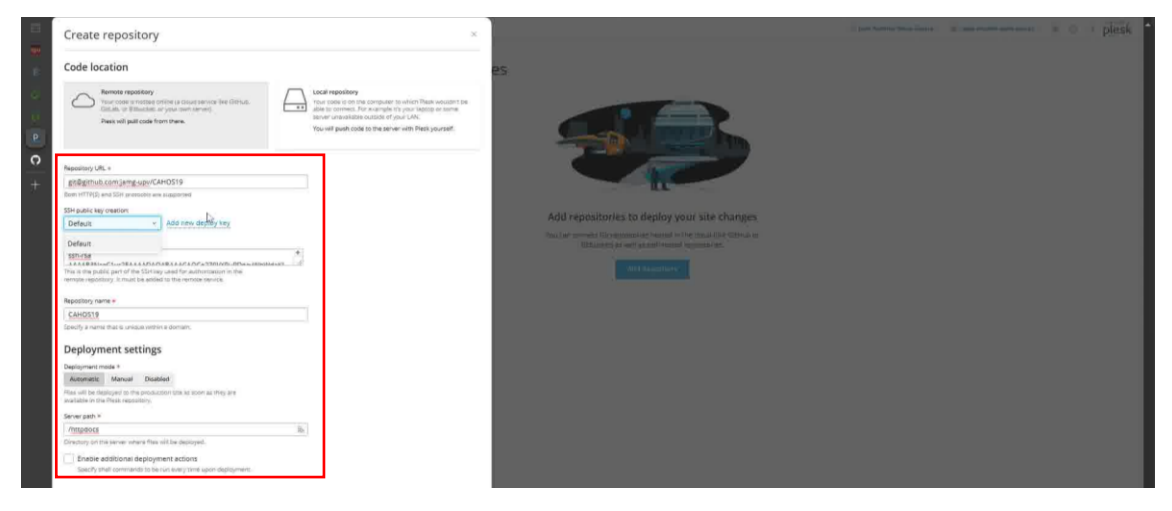

7. **Obtención de la clave SSH**: Para la conexión SSH, copia la clave proporcionada por Plesk para usarla más adelante.

| =   | Create repository                                                                                                    | x Distance was lines as an experimental as a constraint of the plantski                                    |
|-----|----------------------------------------------------------------------------------------------------|----------------------------------------------------------------------------------------------------|
|     | Code location                                                                                                    | Still public key has been capied to the clipboard      ×                                                   |
| 0.0 | Next spacetory Next Status and Status and Status Status St |                                                                                                    |
| 0   | Repentitory URL +                                                                                                    |                                                                                                    |
| +   | gn@gthub.comjamg.upv/CAHOS19                                                                                                    |                                                                                                    |
|     | Barn HTTP(Q), and S2H protocols and audiomed                                                                                                    |                                                                                                    |
|     | Default - Add new deploy key                                                                                                    | Add repeathories to deploy your site changes                                                               |
|     | SSH public key conserve                                                                                                    | fina ( provinsia) El constructor de cana d'an Standa ya<br>Katalan da anant an anti angel mana langetaran. |
|     |                                                                                                    |                                                                                                    |
|     | This is the public, part of the SSA way which for authorization in the<br>remain republicity. In this be whiled to the remain comparison of the                                                                                                    |                                                                                                    |
|     | Repository name #                                                                                                    |                                                                                                    |
|     | CAH0519                                                                                                    |                                                                                                    |
|     | Specify a nume that is unload without a domain.                                                                                                    |                                                                                                    |
|     | Deployment settings                                                                                                    |                                                                                                    |
|     | Deployment mode *                                                                                                    |                                                                                                    |
|     | Automatic Marval Disabled                                                                                                    |                                                                                                    |
|     | Plans will be deployed to the productory take an molecular termination of they are<br>available in the Plansk reporting.                                                                                                    |                                                                                                    |
|     | Server path #                                                                                                    |                                                                                                    |
|     | /httpdocs/canos19 B                                                                                                    |                                                                                                    |
|     | Cirectory on the lenser where thes will be deussyed.                                                                                                    |                                                                                                    |
|     | Enable additional deployment actions                                                                                                    |                                                                                                    |
|     | offices & former data considered and former defined with a                                                                                                    |                                                                                                    |
|     |                                                                                                    |                                                                                                    |
|     |                                                                                                    |                                                                                                    |
|     |                                                                                                    |                                                                                                    |
|     |                                                                                                    |                                                                                                    |
|     |                                                                                                    |                                                                                                    |
|     |                                                                                                    |                                                                                                    |
|     |                                                                                                    |                                                                                                    |
|     | Create Cancel                                                                                                    |                                                                                                    |
|     |                                                                                                    | and an ingenities them.                                                                                    |

8. **Configuración en GitHub**: Ve a las preferencias de tu cuenta de GitHub y accede a la sección de despliegue de claves. Añade una nueva clave y pega la clave SSH que obtuviste de Plesk.

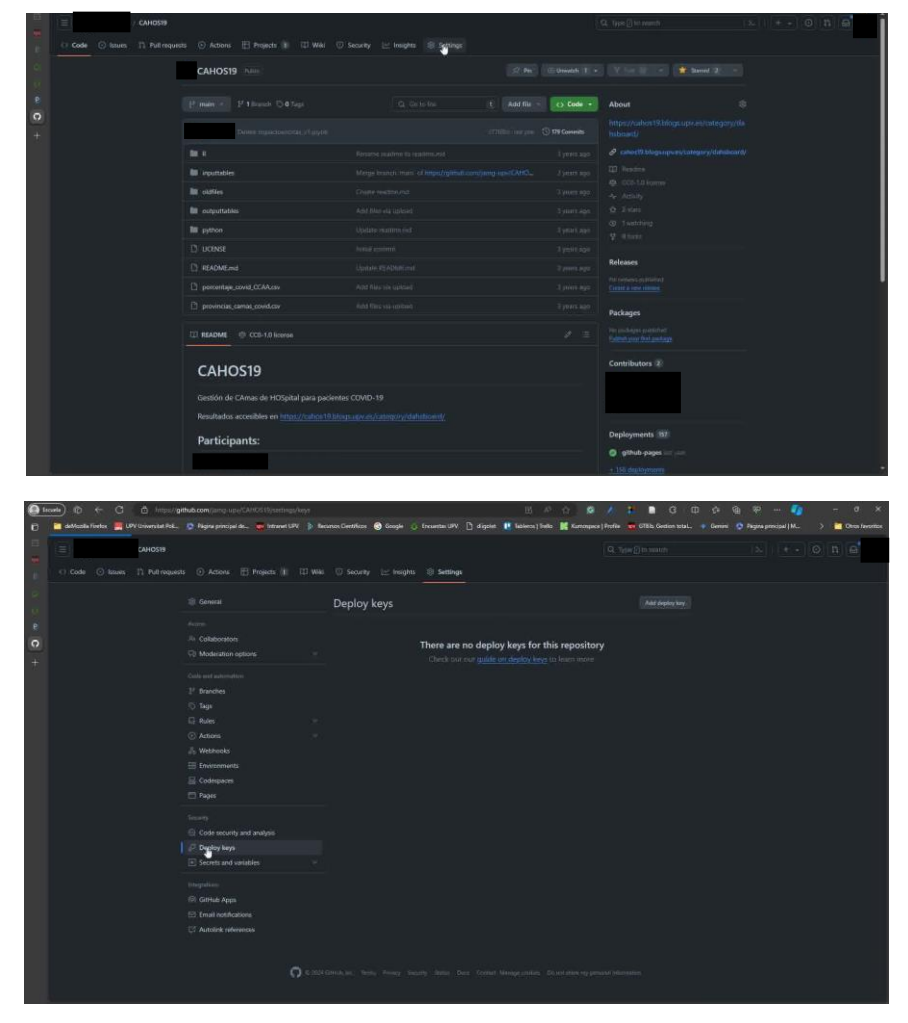

|          | САНОЅІЯ                        |                                 |                       |                                                  | Q. Type []) to search | 1x   + • 0 h @ |
|----------|--------------------------------|---------------------------------|-----------------------|--------------------------------------------------|-----------------------|----------------|
| - Le -   | ○ Code ③ Issues 11 Pull reques | ts 💿 Actions 🖽 Projects 🕼 🖽 Wik | 🗇 Security 🖂 Insights | Settings                                         |                       |                |
| 94<br>11 |                                |                                 | Deploy keys           |                                                  | Add deploy key        |                |
| e        |                                |                                 |                       |                                                  |                       |                |
| 0        |                                | Ri-Collaborators                |                       | There are no deploy keys for this repositor      | v                     |                |
| +        |                                | D Moderation options            |                       | Check but our guide on deploy keys to learn more |                       |                |
| 200 - A  |                                |                                 |                       |                                                  |                       |                |
|          |                                |                                 |                       |                                                  |                       |                |
|          |                                |                                 |                       |                                                  |                       |                |
|          |                                |                                 |                       |                                                  |                       |                |
|          |                                |                                 |                       |                                                  |                       |                |
|          |                                |                                 |                       |                                                  |                       |                |
|          |                                | Environments                    |                       |                                                  |                       |                |
|          |                                | 🚔 Codespaces                    |                       |                                                  |                       |                |
|          |                                | Pages                           |                       |                                                  |                       |                |
|          |                                |                                 |                       |                                                  |                       |                |
|          |                                | Ode security and analysis       |                       |                                                  |                       |                |
|          |                                | Deploy keys                     |                       |                                                  |                       |                |
|          |                                | Secrets and variables           |                       |                                                  |                       |                |
|          |                                |                                 |                       |                                                  |                       |                |
|          |                                | Collect Annu                    |                       |                                                  |                       |                |
|          |                                | Fill Fmail notifications        |                       |                                                  |                       |                |
|          |                                | Autolink references             |                       |                                                  |                       |                |
|          |                                |                                 |                       |                                                  |                       |                |
|          |                                |                                 |                       |                                                  |                       |                |
|          |                                | ( <b>)</b> e 204                |                       |                                                  |                       |                |
|          |                                |                                 |                       |                                                  |                       |                |

| CAHOSIS     |                                                                                      |                                                                                                    | 12-1 + - 0 n @ |
|-------------|--------------------------------------------------------------------------------------|----------------------------------------------------------------------------------------------------|----------------|
|             | equests 💮 Actions 🖽 Projects 🕼 🛛                                                     | 🛛 Wiki 🕕 Security 🖂 Insights 🔘 Settings                                                                                                    |                |
|             |                                                                                      | Deploy keys / Add new                                                                                                    |                |
| e<br>0<br>+ | Access<br>Ri: Collaborators<br>🖓 Moderation options                                  | Title<br>V Key                                                                                                    |                |
|             | Cade and unterstation<br>2 <sup>4</sup> Branches<br>5 Tags<br>62 Roles<br>63 Actions |                                                                                                    |                |
|             | Weonoois     Environments     Codespaces     Pages                                   | Engine URE sub-engine "welfan dezh-melo 2001", jenden dezh melogi 2001<br>Wennisis - thañ - nego 2000 operandi zone, or (yk sub-end233192 bogens<br> |                |
|             | Security © Code security and analysis Ø Deploy keys © Secrets and variables          |                                                                                                    |                |
|             | Integrations<br>(RicFlub Apps<br>15) Email notifications                             |                                                                                                    |                |
|             |                                                                                      |                                                                                                    |                |
|             | 0                                                                                    |                                                                                                    |                |

| B General     Deploy keys / Add new      Acces     Acces                           | CAHOS19 | quests 💿 Actions 🗄 Projects 👔 🖽 | Wild 🗇 Security 🗁 Insights 🖷 Settings                                                                                                    | Q, Type () to search                                                                                                    | x  + -  ⊙ n | a |
|----------------------------------------------------------------------------------------------------|---------|---------------------------------|----------------------------------------------------------------------------------------------------|----------------------------------------------------------------------------------------------------|-------------|---|
| <form><ul> <li>enderse</li> <li>enderse</li></ul></form> |         | auers                           | Image: Image: | errinhundhaccii Inti/Sun CuCi Tury<br>abdeal Turu Cupitify - gelligigi giu<br>minnia demonta and a sun a sun |             |   |

|          | (=) / санозія                  |                                                                                                    |                                                                                                    | Q. Type []] to search | (x, ) + - O 1 A |
|----------|--------------------------------|----------------------------------------------------------------------------------------------------|----------------------------------------------------------------------------------------------------|-----------------------|-----------------|
| 18.1     | O Code 🔘 Issues 📋 Pull request |                                                                                                    | 🔘 Security 🗠 Insights 👘 Settings                                                                                                    |                       |                 |
| 97<br>10 |                                |                                                                                                    | Deploy keys                                                                                                    |                       |                 |
| * C +    |                                | Access<br>Re: Collaborators<br>D Moderation options                                                                                                    | ghininghaftaramfat           sacyas specialandokonster / significanter/ significanter/ significanter/           Sacyas specialandokonster / significanter           Sacyas specialandokonster / significanter           Sacyas specialandokonster / significanter           Sacyas specialandokonster / significanter           Sacyas specialandokonster / significanter |                       |                 |
|          |                                | Cube und automation  P for caches  Caches  Autoria  Autoria  Page  Caches  Page  Caches  Page  Caches  Page  Caches  Page  Caches  Page  Caches  Page  Caches  Page  Caches  Page  Caches  Page  Caches  Page  Caches  Page  Page Page |                                                                                                    |                       |                 |
|          |                                | O exarc                                                                                                    |                                                                                                    |                       |                 |

9. **Confirmación de la conexión**: Una vez añadida la clave en GitHub, vuelve a Plesk y confirma la conexión. Si todo está configurado correctamente, recibirás una confirmación de que la conexión se ha establecido correctamente.

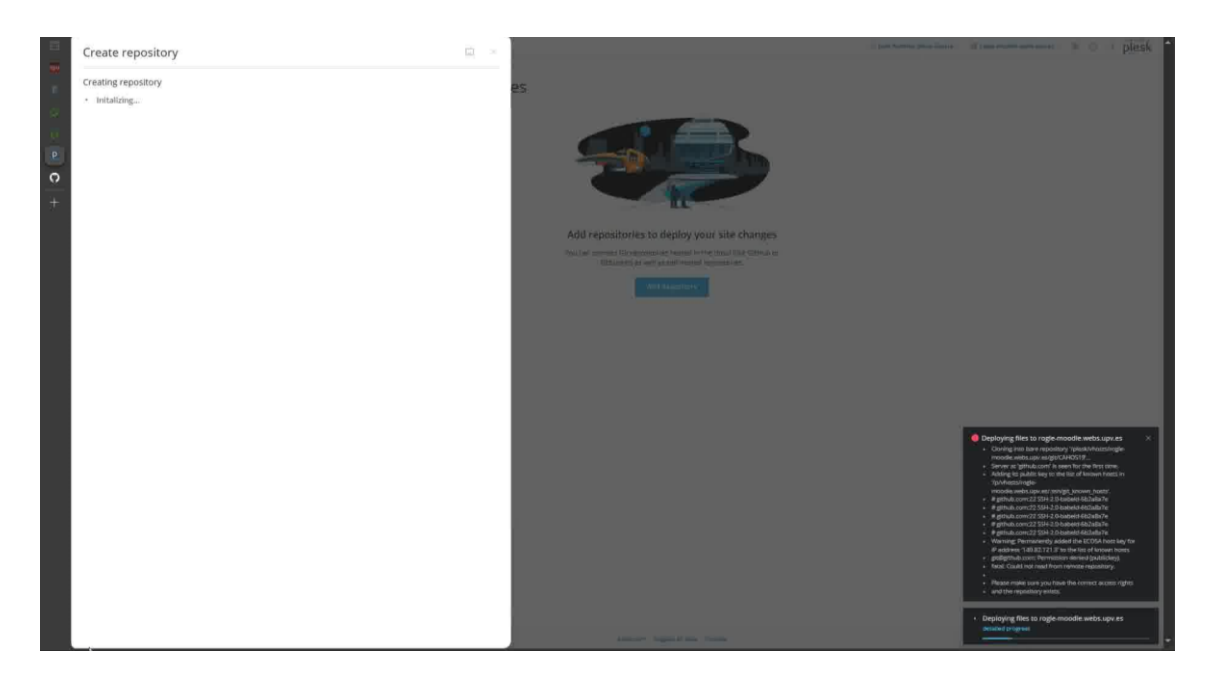

Una vez conectados, Plesk realizará automáticamente una sincronización con el repositorio de GitHub. Verifica que los archivos se han transferido correctamente al directorio en el servidor. Ahora que el repositorio está conectado, puedes gestionar y hacer cambios en el código desde GitHub y estos se reflejarán automáticamente en el servidor de Plesk.

10. **Finalización de la conexión**: Si en algún momento deseas interrumpir la conexión, simplemente elimina la clave SSH asociada en GitHub y la sincronización se detendrá.

| Code I hull request Actors Projects I hull request Actors     I code contractor     Arxin   R codecoarding options     R codecoarding options     I fanches   I fanches   I fanche                                                                                                    | -       | САНОЗ19                         |                                                                                                    |                                                                                                    | Q. Type [ to search | 1211 + • 0 h 6 |
|----------------------------------------------------------------------------------------------------|---------|---------------------------------|----------------------------------------------------------------------------------------------------|----------------------------------------------------------------------------------------------------|---------------------|----------------|
| Image: Control in the control in the con |         | ○ Code ⊙ Issues 11 Pull request |                                                                                                    | 🗇 Security 🗠 Insights 🗐 Settings                                                                                                    |                     |                |
| 🗈 Tradi nostifications<br>C Autolink inferences                                                                                                    | e (C) + | G Code G Issues 11 Auf regret   | Code security and analysis     Code security and analysis     Code security and analysis | O Security     Te magine       Deploy keys       Provide the security of the security of | Inder Berging too.  |                |